# ちゅうぎん Biz-Direct

# ご利用ガイド (オンライン取引権限機能用)

# 平成24年4月16日 株式会社中国銀行

この利用ガイドはオンライン取引権限機能の操作手順について、ご説明しております。

目 次

| 1 | . オンライン取引権限の設定方法 | Ρ. | 1 |
|---|------------------|----|---|
| 2 | . 利用者権限の設定方法     | Ρ. | 2 |
| 3 | . 振込データの登録       | Ρ. | 3 |
| 4 | . 振込データの承認       | Ρ. | 6 |
| 5 | . 振込データの送信       | Ρ. | 8 |
|   | 【取引履歴を照会するには】    | Ρ. | 9 |

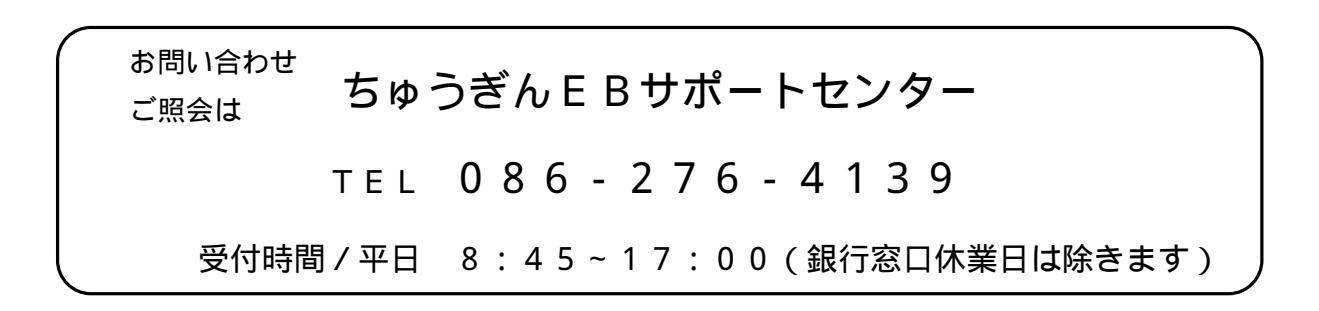

### 1.オンライン取引権限の設定方法

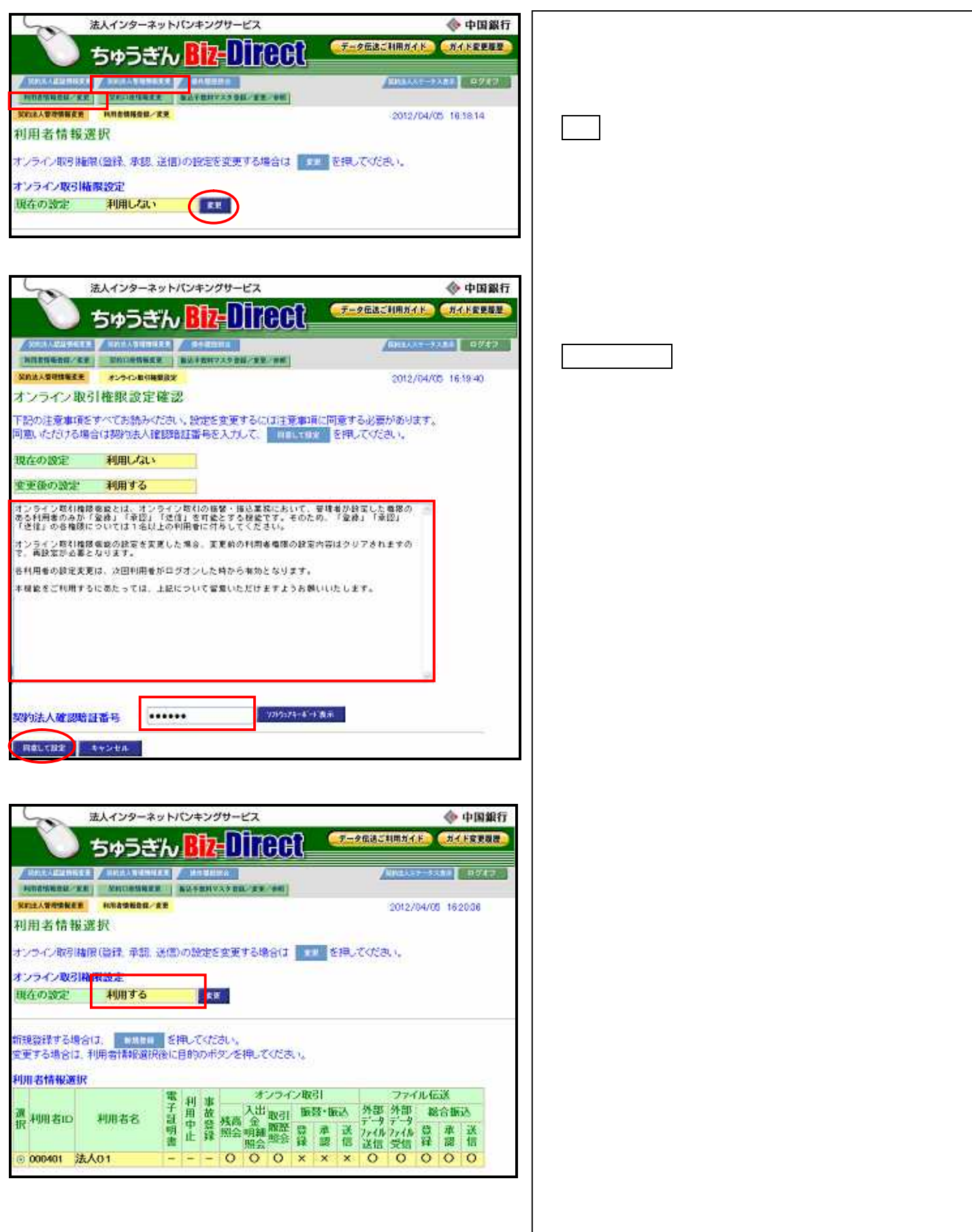

#### 2.利用者権限の設定方法

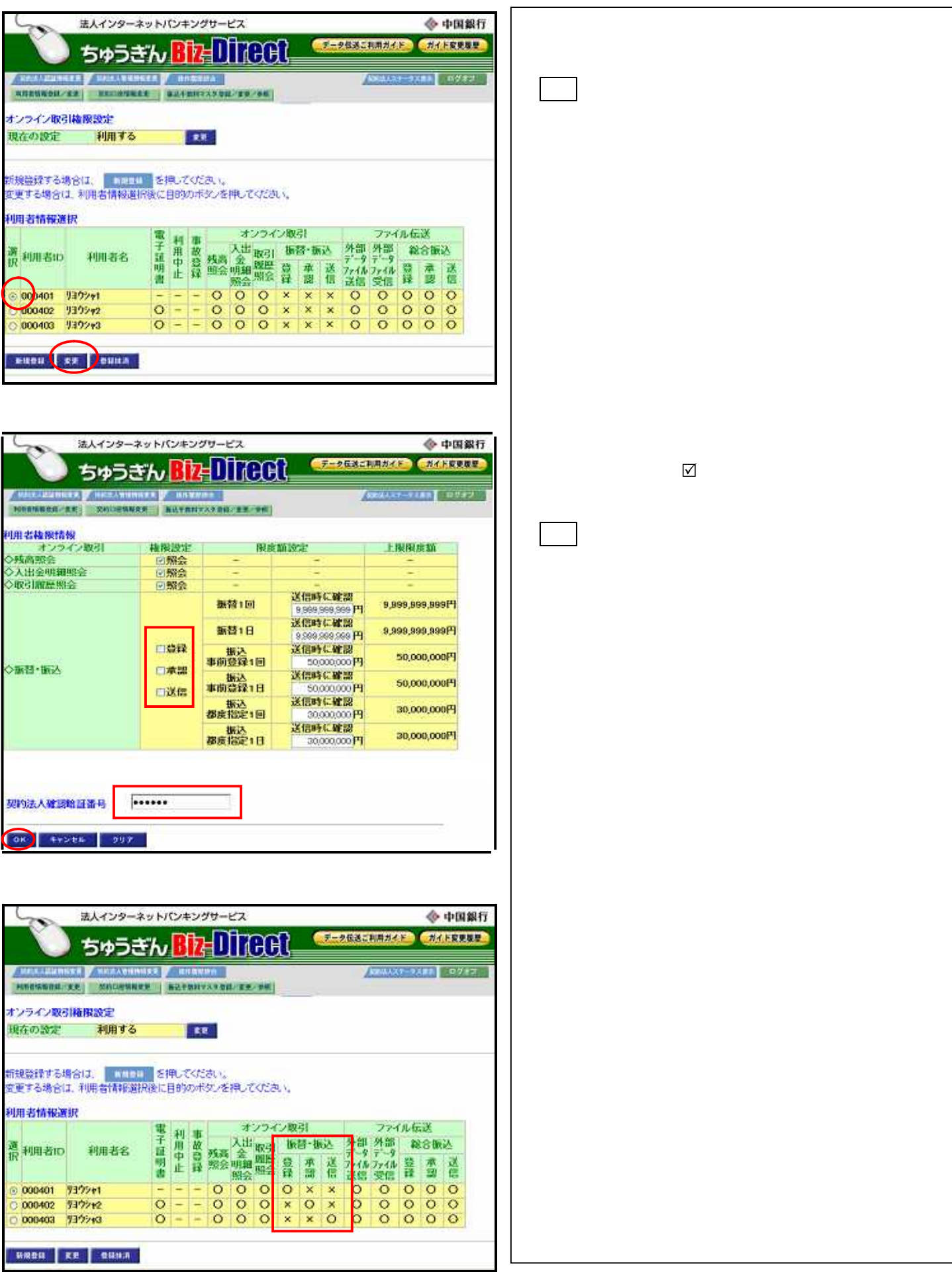

## 3.振込データの登録

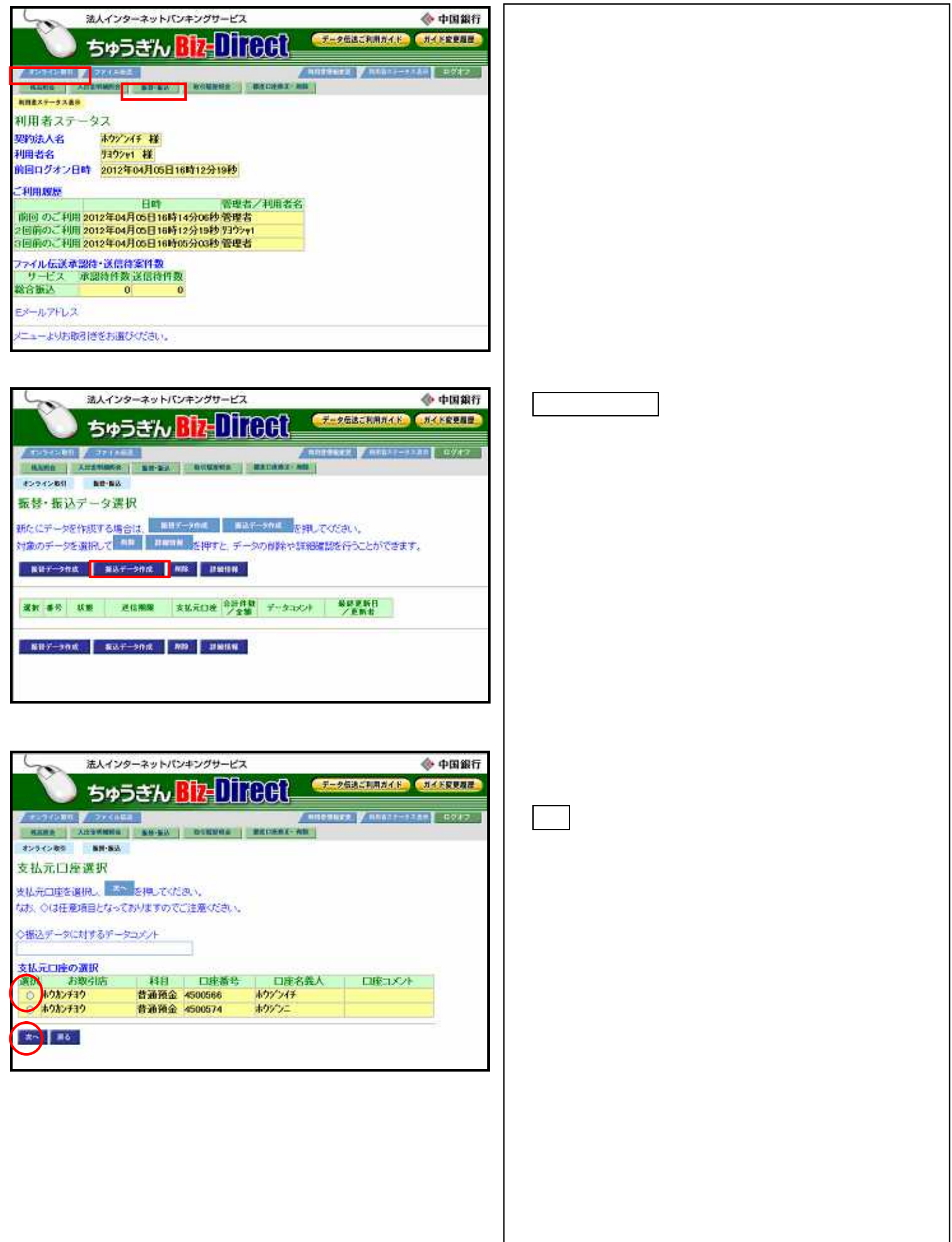

| 法人インターネットバンキングワービス                                                            | 振りた口应を選択します              |
|-------------------------------------------------------------------------------|--------------------------|
| 50 505 ± 10 10 10 10 10 10 10 10 10 10 10 10 10                               |                          |
|                                                                               | <u> 次へ </u> ボタンをクリックします。 |
| KANG ANTHING BU-BA NYERES BELEVIL                                             |                          |
| 振込先口座選択                                                                       |                          |
| 振込先口違答理決し、「「「」」を押してください。                                                      |                          |
| 益時かれている口座を検索する場合は、これになると押してください。                                              |                          |
|                                                                               |                          |
| 振込先口座の遺訳<br>遺訳 振送先口座                                                          |                          |
| <ul> <li>○ 未登録の振込先口座(当行振込)</li> <li>○ 未登録の振込先口座(他行振込)</li> </ul>              |                          |
| (週)金融機関名 支店名 科目 口座番号 口座名義人 登録区分 状態<br>● f2ウスウ オウカンF3ウ 普通預金 4500574 本ウジンニ 事前登録 |                          |
| 2- 16 0892                                                                    |                          |
|                                                                               |                          |
|                                                                               |                          |
|                                                                               |                          |
|                                                                               | 支払金額を入力し、                |
|                                                                               | 入力完了ボタンをクリックします。         |
| ALTER ADDRESS ROLLING BEIGHT                                                  |                          |
| 10.021010-10-10-10-10-10-10-10-10-10-10-10-10                                 |                          |
| なお、◆は入力認識、◇は任意項目となっておりますのでご注意が加速い。<br>支払売口座                                   |                          |
| お取り店 科目 口座番号 口座名義人<br>ホウルンチョウ 普通領金 4500566 ホウダンイチ                             |                          |
| 振送先口座<br>金融機関/支店名 科目 口座委員 口座名委人 · 登録区分                                        |                          |
| チュウコ'ク<br>本り約ンチョウ 普通預金 4500574 ホウジンニ 事前登録                                     |                          |
| Aut 1 6.75                                                                    |                          |
| 振送手数料 当方負担。                                                                   |                          |
| ◇文社名義人                                                                        |                          |
|                                                                               |                          |
| 入力定? 成る ラリジ                                                                   |                          |
|                                                                               |                          |
|                                                                               |                          |
| 法人インターネットバンキングサービス 🔷 中国銀行                                                     | 内容を確認し、登録ボタンをクリックします。    |
|                                                                               |                          |
|                                                                               |                          |
| 8294288 BB-83                                                                 |                          |
| 振込データ登録確認                                                                     |                          |
| ★1 全国しますと以下の内容で登録されます。<br>登録したデータは指述単認・送信を行う必要があります。                          |                          |
| データ情報<br>データコメント                                                              |                          |
| <b>大秋</b> 元(1)時                                                               |                          |
| お取引店 科目 口座番号 口座名義人<br>まながえ行う 普通預金 4500566 まなどとイチ                              |                          |
|                                                                               |                          |
| 30.0059806/2015名 科日 山座赤号 山地名和人 登録区分<br>チュウゴク 普通預金 4500574 ホウジンニ 事創登録          |                          |
| 振込情報                                                                          |                          |
| 支払金額 ¥10,000<br>先方負担手数料 ¥0<br>マム名義人 と同じ                                       |                          |
| 振込金額 ¥10,000 ロメント欄 振込手数料 ¥0                                                   |                          |
| 合計支払金額 ¥10,000                                                                |                          |
| 011 AS =+12+A                                                                 |                          |

|                                                                                 | インターネッ                                                                                                    | トパンキン                                                                                                    | グサービス                                                                                                    |             |                                                                                                    | 🚸 中国銀行                                                                                           |   | "承認行    | 寺"の状!  | 態を確認し、  |
|---------------------------------------------------------------------------------|----------------------------------------------------------------------------------------------------|----------------------------------------------------------------------------------------------------|----------------------------------------------------------------------------------------------------|-------------|----------------------------------------------------------------------------------------------------|--------------------------------------------------------------------------------------------------|---|---------|--------|---------|
| 5                                                                               | ゆうぎ                                                                                                    | N BIZ                                                                                                    | ITA                                                                                                    | ר_ ≤≤       | - 夕伝語ご利用ガイ                                                                                                    | HAFEER.                                                                                          |   | 了解ボ     | タンをク   | リックします。 |
|                                                                                 |                                                                                                    |                                                                                                    | reauter.                                                                                                    | And and the | 652 8 SINGA-                                                                                                    |                                                                                                  |   | <b></b> |        |         |
| -                                                                               |                                                                                                    | NO. O LONG                                                                                                    | STATES CRIED                                                                                                    | HICKNEL     | uses a summing                                                                                                    | Second Electronics                                                                               |   |         |        |         |
| オンライン取り 新用・                                                                     | 82                                                                                                    | _                                                                                                    |                                                                                                    |             |                                                                                                    |                                                                                                  |   |         |        |         |
| <b>月11 デーク 翌 33</b> 5                                                           | 27                                                                                                    |                                                                                                    |                                                                                                    |             |                                                                                                    |                                                                                                  |   |         |        |         |
| ELCI JHEE.                                                                      | 76.1<br>                                                                                                    |                                                                                                    |                                                                                                    |             |                                                                                                    |                                                                                                  |   |         |        |         |
| 統一テースの登録的。完<br>計測したデー気は別達が                                                      | 子的しました                                                                                                    | -                                                                                                    | 6月ます。                                                                                                    |             |                                                                                                    |                                                                                                  |   |         |        |         |
|                                                                                 |                                                                                                    |                                                                                                    |                                                                                                    |             |                                                                                                    |                                                                                                  |   |         |        |         |
| 北部                                                                              | 送信                                                                                                    | 制限                                                                                                    | 1                                                                                                    | データコメノト     |                                                                                                    |                                                                                                  |   |         |        |         |
| 國待                                                                              | -                                                                                                    |                                                                                                    |                                                                                                    |             |                                                                                                    |                                                                                                  |   |         |        |         |
| 登録日時                                                                            | 費                                                                                                    | 計畫                                                                                                    |                                                                                                    |             |                                                                                                    |                                                                                                  |   |         |        |         |
| 前2年04月05日<br>前34分17秒                                                            | 9295et                                                                                                    |                                                                                                    |                                                                                                    |             |                                                                                                    |                                                                                                  |   |         |        |         |
| 化带口嗪                                                                            |                                                                                                    |                                                                                                    |                                                                                                    |             |                                                                                                    |                                                                                                  |   |         |        |         |
| お取引店                                                                            | 科目                                                                                                    | 口座番号                                                                                                    |                                                                                                    | 口庄名義人       |                                                                                                    |                                                                                                  |   |         |        |         |
| ウオンチョウ                                                                          | 普通預金                                                                                                    | 4500566                                                                                                    | <b>ホウシ'ンイチ</b>                                                                                                    |             |                                                                                                    |                                                                                                  |   |         |        |         |
| 込先口座                                                                            |                                                                                                    |                                                                                                    |                                                                                                    |             |                                                                                                    |                                                                                                  |   |         |        |         |
| 金融機関/支店名                                                                        | 科目                                                                                                    | 口座番号                                                                                                    | 口座                                                                                                    | 名養人         | 登録区分                                                                                                    |                                                                                                  |   |         |        |         |
| ウオンチョウ                                                                          | 普通預金                                                                                                    | 4500574                                                                                                    | キウシャンニ                                                                                                    |             | 事前登禄                                                                                                    |                                                                                                  |   |         |        |         |
| 沃情報                                                                             |                                                                                                    |                                                                                                    |                                                                                                    |             |                                                                                                    |                                                                                                  |   |         |        |         |
| 払金額                                                                             |                                                                                                    | ¥10,000                                                                                                    | 本田・夕源人                                                                                                    | 支払元         | 口座の名義人                                                                                                    |                                                                                                  |   |         |        |         |
| 方負担手数料                                                                          |                                                                                                    | ¥0                                                                                                    | SCIA-GIBIA                                                                                                    | と同じ         | North Carlot Sector                                                                                                    |                                                                                                  |   |         |        |         |
| 山谷金額                                                                            |                                                                                                    | ¥10,000                                                                                                    | 12.754                                                                                                    |             |                                                                                                    |                                                                                                  |   |         |        |         |
| 125十-824年                                                                       |                                                                                                    | ¥10,000                                                                                                    |                                                                                                    |             |                                                                                                    |                                                                                                  |   |         |        |         |
|                                                                                 |                                                                                                    | 110000                                                                                                    | 2                                                                                                    |             |                                                                                                    |                                                                                                  |   |         |        |         |
| 201 1 1 1 1 1 1 1 1 1 1 1 1 1 1 1 1 1 1                                         | インターネッ<br>ゆうぎ<br>(XAUL)<br>(KAUL)<br>(KAUL)                                                                                                    | ・トバンキン<br>ん <mark>胞</mark> 加<br>***                                                                                                    | ,<br>99-EX<br>2 <mark>-DIREC</mark>                                                                                                    |             | -9555.8374                                                                                                    | <ul> <li>◆ 中国銀行</li> <li>● ガイドロ東原東</li> <li>● ガイドロ東原東</li> <li>● カイドロ東原東</li> </ul>              | T | " 承認(   | 寺"のデ   | ータが作成され |
| 1000000000000000000000000000000000000                                           | インターネッ<br>ゆうぎ<br>(ABL<br>(ABL)<br>(ABL) | м М(У+У<br>Ко<br>В<br>В<br>В<br>В<br>В<br>С<br>С<br>С<br>В<br>В<br>В<br>С<br>С<br>С<br>В<br>В<br>В<br>С<br>С<br>В<br>В<br>В<br>С<br>С<br>В<br>В<br>В<br>С<br>С<br>В<br>В<br>В<br>В<br>С<br>С<br>В<br>В<br>В<br>В<br>С<br>С<br>В<br>В<br>В<br>В<br>В<br>В<br>В<br>В<br>В<br>В<br>В<br>В<br>В<br>В<br>В<br>В<br>В<br>В<br>В<br>В | 999-EX<br>EDIREC<br>MARKAN MARKA                                                                                                    |             | -2553558.877<br>1943 - 24945                                                                                                    | ◆ 中国銀行 ● 10042                                                                                   | Ť | " 承認(   | 寺"のデ   | ータが作成され |
| 14<br>74<br>14<br>74<br>14<br>14<br>14<br>14<br>14<br>14<br>14<br>14<br>14<br>1 | インターネッ<br>ゆうさ<br>(Aution<br>(Aution)<br>(Aution)                                                                                                    | ×トバンキン<br>ん<br>8日2-300<br>2日2-300<br>2日2-300                                                                                                    | 9<br>999-ех<br>1997-ех<br>1997 |             | -96325.337<br>1022                                                                                                    | ◆ 中国銀行<br>24.12255<br>-22.55 0222<br>=22.55 0222<br>=22.55 0222                                  | Ĩ | " 承認    | 寺"のデ   | ータが作成され |
| 14 1 - 3 L 189<br>7 M 7 M 7 M 7 M 7 M 7 M 7 M 7 M 7 M 7 M                       | インターネッ<br>ゆうご<br>(XAUE)<br>(XAUE)<br>(XA                                                                                                    |                                                                                                    | クサービス                                                                                                    |             | -96325.8874<br>Nord (* Anna<br>Kato,<br>Kato,<br>Kato,                                                                               | ◆ 中国銀行<br>▲ 北京美景里<br>=>>>=================================                                       | 7 | " 承認    | 寺 " のデ | ータが作成され |
|                                                                                 | インターネッ<br>ゆうさ、<br>「AALI<br>「RA<br>な場合は、<br>で<br>「RA<br>RA<br>RA<br>RA<br>RA<br>RA<br>RA<br>RA<br>RA<br>RA<br>RA<br>RA<br>RA<br>R                                                                                                    |                                                                                                    |                                                                                                    |             | - タ伝送これ用力が<br>たこの<br>ださい、<br>部分の時日<br>2012年04月6日<br>2012年04月6日<br>2012年04月6日<br>2012年04月6日<br>2012年04月6日<br>2012年04月6日<br>2012年04月6日 | <ul> <li>◆ 中国銀行</li> <li>● 27255 000022</li> <li>=27255 000022</li> <li>=27255 000022</li> </ul> | Ĩ | " 承認    | 寺"のデ   | ータが作成され |

Γ

#### 4.振込データの承認

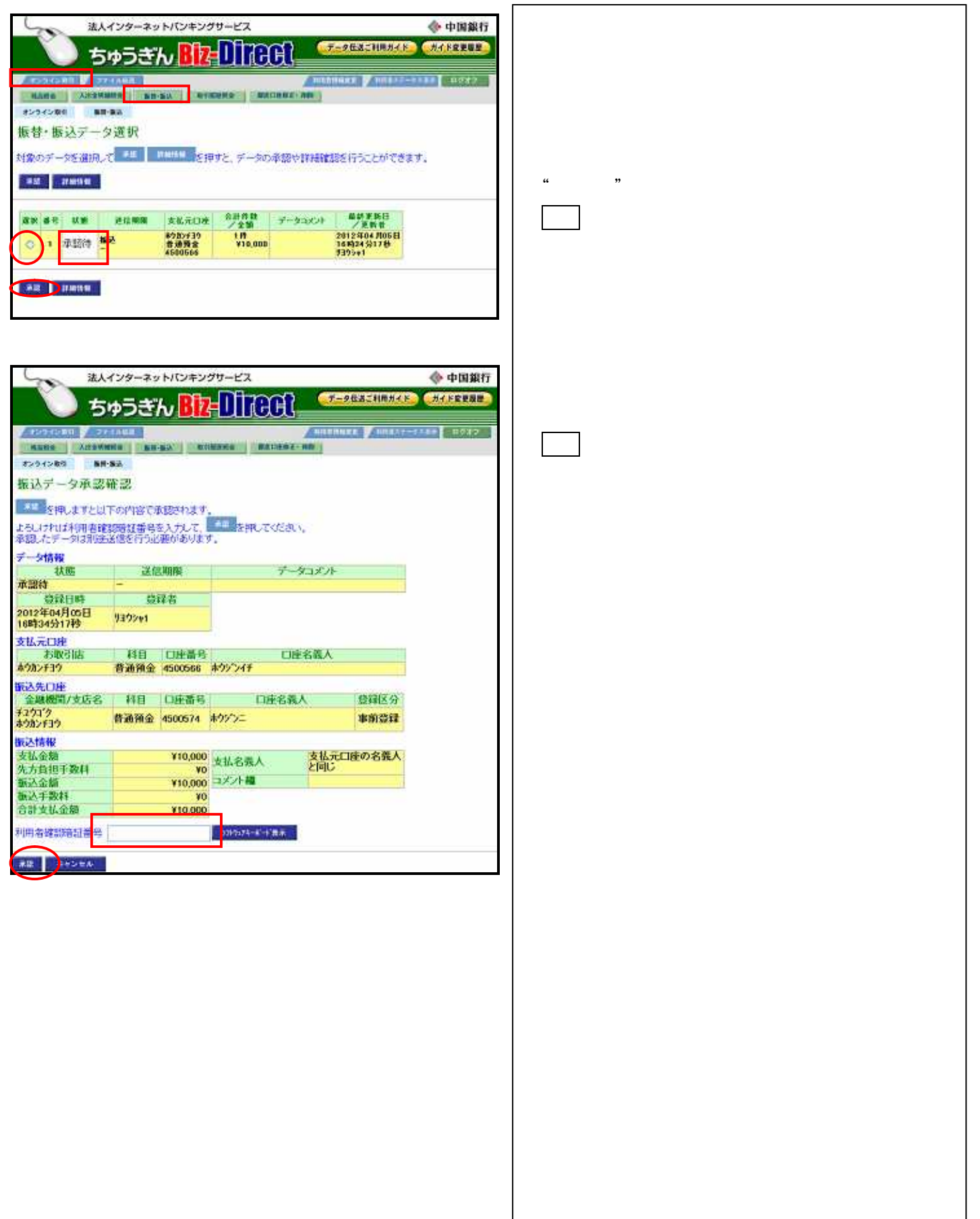

| 法人                       | インターネッ                                  | トバンキン              | グサービス                    | 🚸 中国銀             |           |            |
|--------------------------|-----------------------------------------|--------------------|--------------------------|-------------------|-----------|------------|
| ) ち                      | ゅうき                                     | ь <mark>Biz</mark> | Direct                   | <del>7-9</del> 63 | SEMPHAN)  | - CARECOL  |
| /Ration / 20             | AA68                                    | -                  | _                        | THERMORE          | (mean e   | -5-80 0747 |
| HARR XHEWR               | attin Mit                               | HALA               | States Contrast          |                   |           |            |
| オンライン取引 施設               | 53                                      |                    |                          |                   |           |            |
| 振込データ承認:                 | 完了                                      |                    |                          |                   |           |            |
| 振込データの単語が完<br>単語したデータは別述 | 了致しました<br>送信を行う必                        | 実のありまつ             | г.                       |                   |           |            |
| 7->TABL                  | 1                                       | Louise             |                          | Sacrosar          |           |            |
| 状態                       | 180                                     | 朝限                 | 7-                       | 97X7F             |           |            |
| 送信符<br>#Xi3.ttat         | -                                       | 2.11               | OPPORTUNES.              | 00.001            | de:       |            |
| 2012年04月05日<br>16時34分17時 | 登録日時 登録者<br>2年04月05日<br>(334分12秒 )3ウシャ1 |                    | 2012年04月05日<br>16時37分38秒 | 939592            |           |            |
| 支払元口座                    |                                         |                    |                          |                   |           |            |
| お取引店                     | 科目                                      | 口座番号               | 08                       | E名義人              |           |            |
| ホウカンチョウ                  | 普通預金                                    | 4500566            | ネウジンイチ                   |                   |           |            |
| 振込先口座                    | 1000                                    |                    | COLUMN AS A              |                   | ANTER ALL |            |
| 金融版明/文店名                 | 448                                     | 口裡面考               | 口腔名前                     |                   | 2381五分7   |            |
| 本クカンチョウ                  | 普通預金                                    | 4500574            | \$99'Y=                  | 1                 | 事前登録      |            |
| 振込情報                     |                                         |                    |                          |                   |           |            |
| 支払金額                     |                                         | ¥10,000            | 专托杂義人                    | 支払元口度             | の名義人      |            |
| 先方負担手数料                  |                                         | YO                 | - Column                 | と同じ               |           |            |
| 制态金额                     |                                         | ¥10,000            | 13.7F#                   |                   | 1.12      |            |
| 小村大社会院                   |                                         | 09<br>000010       |                          |                   |           |            |
| 13 87 34 18 18 18 18     |                                         | 110,000            |                          |                   |           |            |
| THE PARTY                |                                         |                    |                          |                   |           |            |
| A REAL PROPERTY AND A    |                                         |                    |                          |                   |           |            |

| 100                 | 法                | 人インターネッ      | リトバンキング                              | サービス                             |                 |                                                         | 🚸 中国銀 |
|---------------------|------------------|--------------|--------------------------------------|----------------------------------|-----------------|---------------------------------------------------------|-------|
|                     |                  | ちゅうぎ         | A.                                   |                                  |                 |                                                         |       |
| 12-2-1              |                  | 27×/182      |                                      |                                  | ACC             | WEEK / MURAT-                                           | 9348  |
| HENG:               | Azzd             | WWR: AU      | NUM NUMBER                           | awa az                           | 10.000 400      |                                                         |       |
| 12. 1               | 10 1 2           | - CO 200 317 |                                      |                                  |                 |                                                         |       |
| 8.1                 | 11/22            | XMEN(        | _                                    |                                  |                 |                                                         |       |
| わデ                  | - 夕を通行           | LT 44        | HAIRS 5403                           | すと、デーカの                          | 10-111-0-12 MPR | のたけースニントバアます                                            |       |
|                     |                  | V.0.         |                                      |                                  | A.001. BAUFFE   | DOUT TOTOLS COM                                         |       |
| *12                 | HHAR             |              | - 115                                | a de la cara                     | A GO I BANKED   | boul 1 occur de a                                       |       |
| * IZ                | 21 Hotel W       |              |                                      |                                  | 7.99.1 271-1-1  | port 3 sects c.c.a.                                     |       |
| ali -               | ST HERA WE       | 20,000       | 支払元门堆                                | 息計件数<br>「全工                      | 7-9301          | 最終更新日<br>/ 更新者                                          | .9.   |
| *i2<br>iw ≢1<br>⊃ 1 | anae<br>Xe<br>Xe | 24MM<br>2    | 支払元口理<br>8783/539<br>音通器会<br>4580568 | 유計 위 전<br>/ 호텔<br>1 위<br>¥10,400 | 7-93/01         | 2012 %04 JOSE<br>2012 %04 JOSE<br>16%07 %38 B<br>312 %2 |       |

" 送信待 " の状態を確認し、 <u>了解</u>ボタンをクリックします。

"送信待"のデータが作成されます。

## 5.振込データの送信

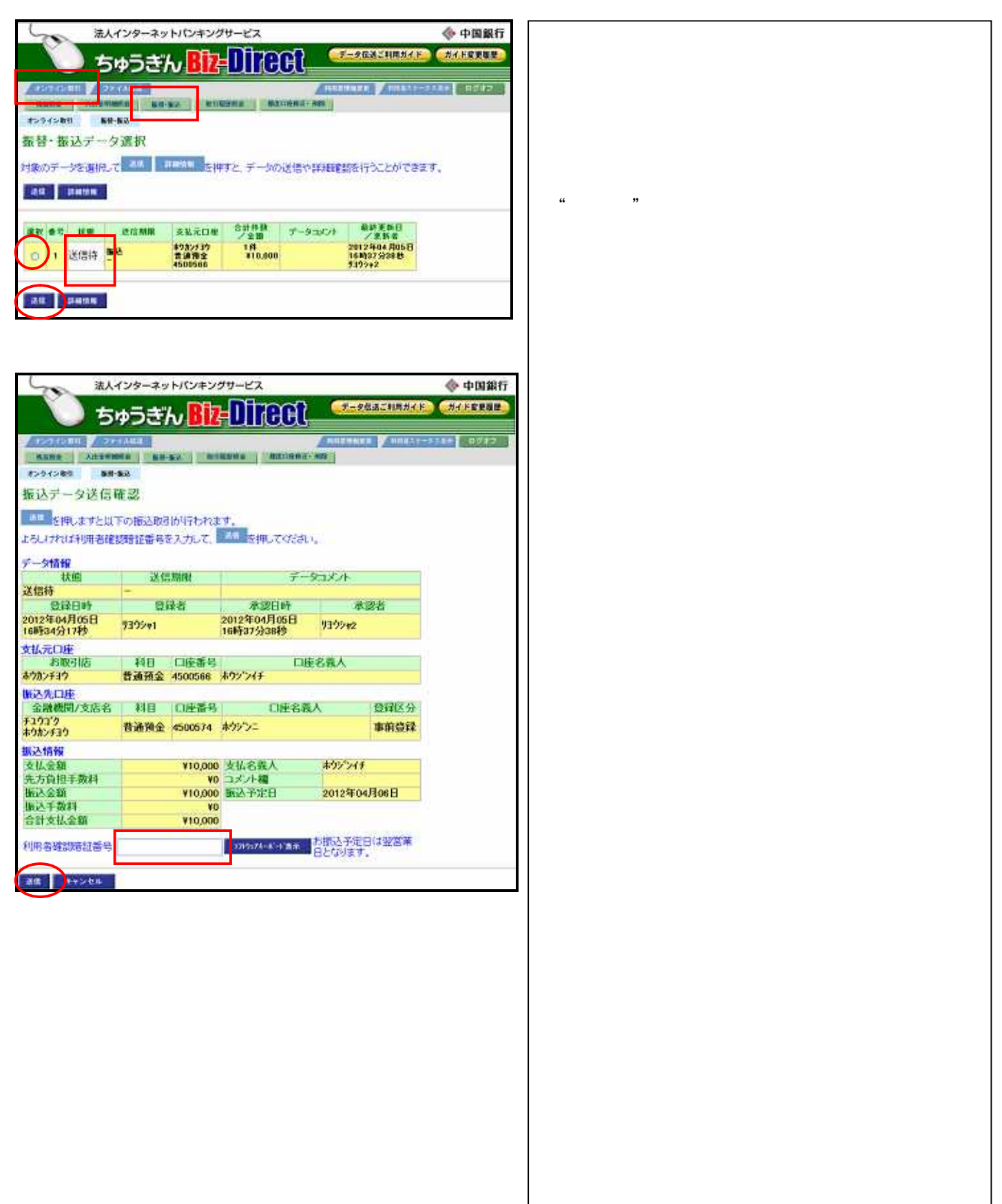

| 法人インターネットバンキングワービス 🔷 中国銀行                                                                                                    | " 正常終了 " の状態を確認し、       |
|----------------------------------------------------------------------------------------------------|-------------------------|
|                                                                                                    | 「了解ボタンをクリックします。         |
|                                                                                                    |                         |
| 7>54580 24120000 801000 800000 8000000 800                                                                                                    |                         |
| 振送データ送信完了                                                                                                    |                         |
| の取用の先生しました。の間の生が用いる意味自己な少なり。<br>「「「」を押してくだめ、、播替・懐公子・公園供画面に戻ります。                                                                                                    |                         |
| 受付番号 124051A9017ALVC<br>提供去 9305va                                                                                                    |                         |
| 送信日時 2012年04月05日<br>16時138分23秒                                                                                                    |                         |
| 状態 止常終了<br>デーク性が                                                                                                    |                         |
| データコメノト                                                                                                    |                         |
| 登録日時 登録者 水譜日時 水譜者<br>2013年20月8日 2013年20月8日                                                                                                    |                         |
| 168434/31769 9302+1 168437/33869 9302+2                                                                                                    |                         |
| 文協力に回答         利日         口座番号         口座名義人           古社はより         美品類令         #ATA今         #ATA今                                                                                                    |                         |
| m24/11/ 日本市主 430306 m2/247<br>版込先口注                                                                                                    |                         |
| 金融機関/支店名 科目 口座番号 口座名義人 豊雄区分<br>72012                                                                                                    |                         |
| #70/11/<br>振送情報                                                                                                    |                         |
| 支払金額 ¥10,000 支払名務人 本ウジン4手<br>先方員担手数料 ¥0 コメント編                                                                                                    |                         |
| 新达金额 ¥10,000 新达予定日 2012年04月06日<br>新达于数科 V0                                                                                                    |                         |
| 合計支払金編 ¥10,000                                                                                                    |                         |
| 78 41                                                                                                    |                         |
|                                                                                                    |                         |
| 法人インターネットパンキングサービス                                                                                                    | 正常終了した振込データは表示されません。    |
|                                                                                                    |                         |
| A12243451 / 27,7448                                                                                                    |                         |
| RAND ANDREN AND AND AND AND AND AND AND AND AND AN                                                                                                    |                         |
| 振替・振込データ選択                                                                                                    |                         |
| 対象のデータを選択して 「「「」」 「「」」 「」 「」 「」 「」 「」 「」 「」 「」 「」 「                                                                                                    |                         |
| an mutu                                                                                                    |                         |
| 2222 春な 状態 武道振躍 支払元ロ車 <sup>合計体験</sup> アータコント 名岐更新日<br>ノ会語 アータコント ノ更振る                                                                                                    |                         |
| ada. Inmiten                                                                                                    |                         |
|                                                                                                    |                         |
| 【取引履歴を照会するには】                                                                                                    |                         |
|                                                                                                    | 【取引履歴を昭会するには】           |
|                                                                                                    |                         |
|                                                                                                    |                         |
| NAME ASSEMBLE BARA MORENNE MELTINGE ME                                                                                                    | 【取引履歴照会】を選択し確認できます。<br> |
| 取引履罷照会結果                                                                                                    |                         |
| #27日間運営発生活果は以下の通りです。<br>2012年04月35日 18時40分43秒時点の4時時です。                                                                                                    |                         |
| 振力 新聞<br>2012年04 月82日 ~ 2012年04 月86日 1月                                                                                                    |                         |
| Refer and the second second se |                         |
| 24104 XAA XAA XXX VIII 01128 / 2018 JAAF Die<br>124051400174LV0<br>124051400174LV0<br>1240514000000000000000000000000000000000                                                                                                    |                         |
| 2812 G04 785日 音通指文 音通相文 164029 502位 半数目 10 描述也 70 40 5 1<br>16439 52289 450056 4500574 4500574 520 727                                                                                                    |                         |
| 御廷<br>王宗献子<br>520%+3                                                                                                    |                         |
|                                                                                                    |                         |
| RM RS                                                                                                    |                         |
|                                                                                                    |                         |